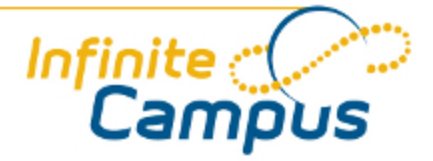

# **Campus Portal for Parents and Students**

February 2011

This document is intended for restricted use only.

Infinite Campus asserts that this document contains proprietary information that would give our competitors undue advantage should they come into possession of any part or all of it. As such, this document cannot be publicly disclosed unless so ordered by a court of competent jurisdiction.

©2010 Infinite Campus, Inc. All rights reserved.

INFINITE CAMPUS and Transforming K12 Education are registered trademarks of Infinite Campus, Inc. The INFINITE CAMPUS logo is a trademark of Infinite Campus, Inc. This publication, or any part thereof, may not be reproduced or transmitted in any form or any means, electronic or mechanical, including photocopying, recording, storage in an information retrieval system, or otherwise, by anyone other than Infinite Campus, Inc. without written permission of Infinite Campus, Inc., 4321 109th Avenue NE, Blaine, MN 55449, tel. (651) 631-0000, email info@infinitecampus.com.

# Campus Portal for Parents and Students

Overview | Access to the Campus Portal | Security Features | Navigating the Campus Portal | Family Section | Student Section | User Account | Other Links | Portal Languages

# Overview

#### **PATH:** Campus Portal

The Campus Portal establishes a line of communication between parents and the schools their students attend. Using the Portal, parents can track student progress and participation, and monitor such aspects as Attendance and Grades.

|                     | ampus P | Portal Switch Student              | Welcome Holly Kommer | Sign Out           |
|---------------------|---------|------------------------------------|----------------------|--------------------|
|                     |         |                                    |                      | Infinite<br>Campus |
| Family              |         | District Notices                   |                      |                    |
| Messages            |         | <ul> <li>School Notices</li> </ul> |                      |                    |
| Family Members      | >       | [ 01/17/2011 001 Senior High ]     |                      |                    |
| Calendar            | >       | Test School notice.                |                      |                    |
| Payments            | >       | ► Inbox                            |                      |                    |
| Food Service        | >       |                                    |                      |                    |
| To Do List          | >       |                                    |                      |                    |
| User Account        |         |                                    |                      |                    |
| Change Password     | >       |                                    |                      |                    |
| Contact Preferences | >       |                                    |                      |                    |
| Access Log          | >       |                                    |                      |                    |
| Care E1             |         |                                    |                      |                    |
| Care E2             |         |                                    |                      |                    |
| Care E3             |         |                                    |                      |                    |
|                     |         |                                    |                      |                    |
|                     |         |                                    |                      |                    |
|                     |         |                                    |                      |                    |
|                     |         |                                    |                      |                    |
|                     |         |                                    |                      |                    |
|                     |         |                                    |                      |                    |
|                     |         | In English En Español 简称中文 繁複中     |                      |                    |
|                     |         |                                    |                      |                    |

Image 1: The Campus Portal

# Access to the Campus Portal

The district determines access to the Campus Portal. Instructions for receiving a username and password are provided by the school or district. The School or district will provide the URL for access to the Campus Portal. Visit the district's website or contact the school for more details.

Accessibility to various screens described in this guide is determined by the school or district. Access for one school or building may vary from access for another school within the same district. Some tabs and features may not be available for some users.

(3

# **Security Features**

The Campus Portal incorporates the highest level of security. Parents/guardians can see only information related to the students they are authorized to view. The use of strong passwords, forced password reset and session timeouts ensure secure access.

| Infinite<br>Campus                                                                                                    | <b>First time using Campus Portal?</b><br>If you have been assigned a Campus Portal Activation Key, <u>click here</u><br>If you do not have an Activation Key, <u>click here</u> |
|----------------------------------------------------------------------------------------------------|----------------------------------------------------------------------------------------------------|
| Welcome to the GRAND<br>ISLAND PUBLIC SCHOOLS<br>Campus Portal!<br>Here you will find instant<br>access to accurate, current and<br>confidential information about<br>your child(ren)'s school<br>attendance, grades, class<br>assignments and more!<br>Tell me more! | Already have a Campus Portal account? User Name Password Log In Problems logging in?                                                                                             |
| en <u>In English</u><br>es <u>En Español</u><br>中中文简体<br>中中文繁體                                                                                                    |                                                                                                    |

Image 2: Campus Portal Sign In

Schools create households to which the student belongs, depending on the information provided about parent and guardian rights, living arrangements, etc. Parents and guardians will have access only the links to which they have been given permission, to ensure student privacy. Students who have access to the Portal only have access to view their own data.

The Campus Portal allows districts to force strong password usage by all users including parents and guardians. This requires a password that is at least six characters long and meets three of the four qualifications listed:

- A lower case letter (a, j, r, etc.)
- An upper case letter (A, J, R, etc.)

- A number (3, 7, 1, etc.)
- A symbol (@, %, &, etc.)

In addition, the district's administrator may force users to reset their passwords from time to time. By default, a dormant session will automatically end after a set amount of time determined by the district (usually between 25 and 60 minutes). This may vary from district to district since the district can establish the duration before the session times out.

Five unsuccessful login attempts will disable the portal account. In order to use the portal again, users will

need to contact the school or district to have the account reactivated.

If enabled by the district, additional user account settings are found in the User Account section of the navigation pane. Users are able to change their account password and see the account access log.

# Navigating the Campus Portal

Once logged in, an index of accessible information for the household as a whole is listed in the navigation pane located on the left hand side of the screen. **Sign Out** and **Home** buttons appear in the top right corner of the screen, with the **Name** of the individual logged into the Portal appearing next to these buttons. Clicking the **Home** button will take the user back to the homepage seen upon signing in. This page contains the **Family** and User Account sections of the navigation pane. When a user first logs in the Messages tab located in the Family section is selected.

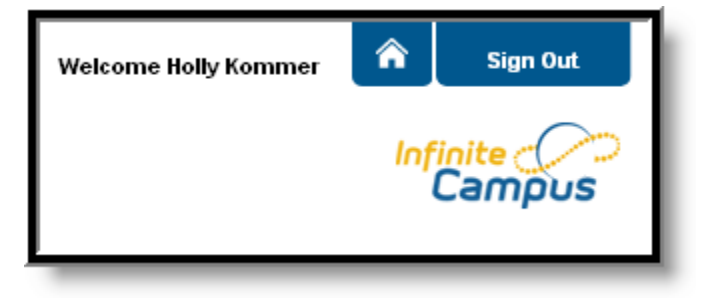

Image 3: User Name and Home and Sign Out Buttons

Use the **Switch Student** drop down in the top left of the screen to view all of the students a user has rights to view and select a student to view Portal information for that student only. Only students with an enrollment in the current year or an enrollment next year will display in the list.

| Campus Po        | ortal | Switch Student                |
|------------------|-------|-------------------------------|
|                  |       | Emily N. Kommer               |
|                  |       | Jarred L. Kommer              |
|                  |       | Jessica Kommer                |
|                  |       | Mallory S. Kommer             |
| Family           | 📼 Dis | Marylou R. Kommer             |
| Messages         | 01.   | Riley J. Kommer               |
| Family Members > | Diś   | 3 INCLINULICE TOF T 272 OFT 0 |

Image 4: Switch Student Option

Students can be enrolled in multiple calendars or schools. When this is the case, another dropdown menu will indicate which enrollment information is currently being viewed and will allow the user to view the information from other enrollments in the current year.

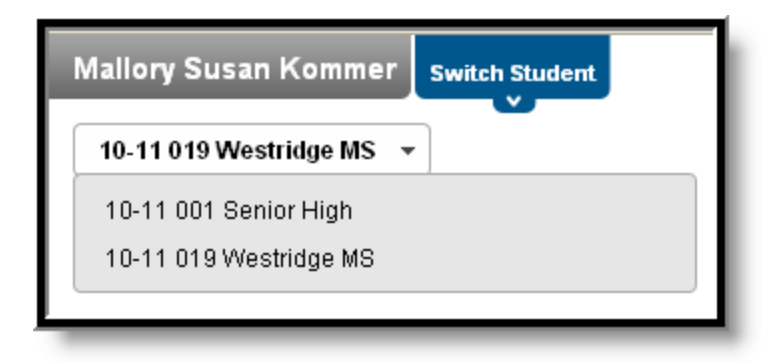

Image 5: Switch School Option

When signed in as a parent, the **Family** and **User Account** navigation panes appear on the left side of the screen. When a student is selected in the **Switch Student** option, an information section specific to that student will appear above the Family section in the navigation pane. The tabs in the Family section apply to all students to which that user has rights. For example, when accessing the **Calendar** tab from the Family section, a calendar will display assignments, day events and attendance for all of the students, whereas when accessing the **Calendar** tab from the student section, only information specific to that student will appear on the calendar.

| Family           |        | Mallory            |   |
|------------------|--------|--------------------|---|
| Messages         |        | Calendar           |   |
| Family Members   | >      | Schedule           | > |
| Calendar         | >      | Attendance         | > |
| Payments         | >      | Behavior           | > |
| Food Service     | >      | Health             | > |
| To Do List       | >      | Assessment         | > |
| User Account     |        | eTranscript Center | > |
| Change Passwor   | rd >   | Graduation Planner | > |
| Contact Preferen | ices > | Transportation     | > |
| Access Log       | >      | Fees               | > |
|                  |        | School Choice      | > |
| Care E1          |        | To Do List         | > |
| Care E2          |        | Reports            | > |
| Care E3          |        | Diabetic           | > |
|                  |        | Early Entry        | > |

Image 6: Left-side Toolbar for a Family/Household and for a Student

The following information is detailed in order of appearance, beginning with the Family and Student sections and then the User Account section of the navigation pane.

# **Family Section**

The following sections describe the various tabs which appear in the Family section. Districts can control what information appears in the Campus Portal, so it is possible that not all of the following tabs will appear for all users. When a tab in the Family section is selected the user will be removed from the context of a student if one was selected in the switch student drop list.

### Messages

The **Messages tab** is selected by default. Its contents are divided into three sections: District Notices, School Notices and the Inbox. If a section contains no information it will be closed by default. **Notices** are sorted by start date and display until the expiration date is reached. The **Inbox** displays student related messages ordered from newest to oldest. The type of messages depend on the schools' use of Campus Messenger. Possible messages include missing assignment notices, failing grade notices, attendance notices, behavior notices, surveys and general information notices. Users can view notices at anytime by selecting the **Messages** tab or by clicking the **Home** button in the top right of the Portal.

| Family         |   | ► District Notices            |
|----------------|---|-------------------------------|
| Messages       |   | ▼ School Notices              |
| Family Members | > | Fod H770044 004 Caning High 1 |
| Calendar       | > | Test School notice.           |
| Payments       | > |                               |
| Food Service   | > | · 1000                        |

Image 7: Messages

# **Family Members**

This tab details the demographics information of the household, such as address, email, phone and a list of other members of the household. The household's physical and mailing addresses and all individuals designated as part of that household are viewable. Upon clicking an individual's email address, an email addressed to that person will open in the current user's preferred email program.

| Family              |   | Family Demo    | graphic Inform  | nation                         |                                           |                                        |       |
|---------------------|---|----------------|-----------------|--------------------------------|-------------------------------------------|----------------------------------------|-------|
| Messages            | > |                |                 |                                |                                           |                                        |       |
| Family Members      |   | Name           | Relationship    | Enrolled                       | Address                                   | Phone Numbers                          | Email |
| Calendar            | > | Holly Kommer   | Self            |                                | 2816 Dallas Ave<br>Grand Island, NE 68803 | (h) (555)263-7482<br>(w) (555)332-7683 |       |
| Payments            | > |                |                 |                                |                                           | (0) (555)101-1024                      |       |
| Food Service        | > | Randy Anderson | Husband/Wife    |                                | 2816 Dallas Ave<br>Grand Island, NE 68803 | (h) (555)263-7482<br>(c) (555)101-1158 |       |
| To Do List          | > | Marylou Kommer | Daughter/Mother | 03 09-10 Reg 018 Engleman Elem | 2816 Dallas Ave<br>Grand Island, NE 68803 | (h) (555)263-7482                      |       |
| User Account        |   |                |                 |                                | 01 anu 13ianu, 142 00003                  |                                        |       |
| Change Password     | > | Jarred Kommer  | Son/Mother      | 07 10-11 019 Westridge MS      | 2816 Dallas Ave<br>Grand Island, NE 68803 | (h) (555)263-7482                      |       |
| Contact Preferences | > | Riley Kommer   | Son/Mother      | 01 09-10 Reg 018 Engleman Elem | 2816 Dallas Ave<br>Grand Island, NE 68803 | (h) (555)263-7482                      |       |
| Access Log          | , |                |                 |                                |                                           |                                        |       |

#### Image 8: Family Demographic Information

The household is based on the relationships established between students, guardians and siblings. This definition fits the traditional family model as well as other organizations, such as a student who belongs to two different households.

The school can give access rights to all parents/guardians to whom the student has a relationship or only specific rights to one parent or guardian. This authorization structure is established when the custodial parent or guardian informs the schools of the rights of each parent or guardian to this information.

# Calendar

The **Calendar** tab, when accessed from the Family section displays calender events for each school in which a student is enrolled. The calendar defaults to the current month but users are able to view previous months and future months by clicking the black arrow buttons on either side of the month and year.

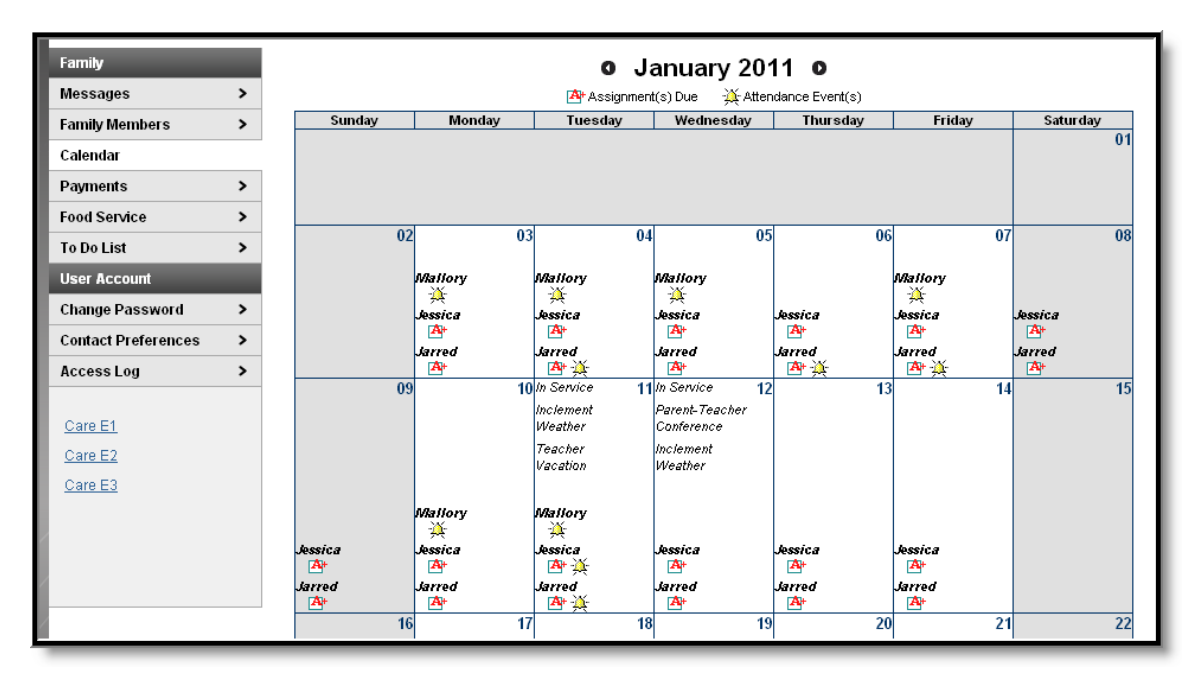

Image 9: Family Calendar

. . . . . . . . . . . . . . .

All student assignments and attendance events (such as absences and tardies) also appear on the **Family Calendar**. The name of the student to whom the event or assignment relates will appear over the assignment or attendance icon, which is also a link to additional content.

Clicking on an **Attendance Event** will produce an additional screen over the Calendar which provides the details of the attendance event, including what class periods the event affected and the status of the event.

| Attendance Details for Mallory                  |                    |                     |                                  |          |  |  |  |
|-------------------------------------------------|--------------------|---------------------|----------------------------------|----------|--|--|--|
| January 7, 2011 - Friday (Odd Day)<br>Term: QT2 |                    |                     |                                  |          |  |  |  |
| Period                                          | Course             | Time                | Description                      | Comments |  |  |  |
| PT                                              | 850 PRIMETIME      | 08:00 AM - 08:13 AM | ADNE: ADMINISTRATIVE-NOT EXCUSED |          |  |  |  |
| 1                                               | 802 MATH           | 08:15 AM - 09:00 AM |                                  |          |  |  |  |
| 2                                               | 801B LANGUAGE ARTS | 09:03 AM - 09:59 AM | ADNE: ADMINISTRATIVE-NOT EXCUSED |          |  |  |  |
| 3                                               | 822 PHYS ED        | 10:01 AM - 10:46 AM |                                  |          |  |  |  |
| 4                                               | 804 SOCIAL STUDIES | 10:48 AM - 11:40 AM |                                  |          |  |  |  |
| 5                                               | 813 FCS            | 11:42 AM - 12:17 PM | ADNE: ADMINISTRATIVE-NOT EXCUSED |          |  |  |  |
| 6                                               | 888 LUNCH          | 12:19 PM - 01:10 PM |                                  |          |  |  |  |
| 7                                               | 805 SCIENCE        | 01:12 PM - 01:55 PM |                                  |          |  |  |  |
| 8                                               | 202 PULL OUT MATH  | 01:57 PM - 02:42 PM |                                  |          |  |  |  |
|                                                 | 110 TEAM MATES     | 03:31 PM - 03:32 PM |                                  |          |  |  |  |

Image 10: Attendance Detail from the Family Calendar

Clicking on an **Assignment** icon takes the user to another screen which provides details of the student assignment, including a description of the assignment and the date due. Clicking the browser back button will return the user to the calendar.

| Jessica's Assignments and Activities for 01/05/2011 |                     |         |                         |  |  |  |  |
|-----------------------------------------------------|---------------------|---------|-------------------------|--|--|--|--|
| 702even2-1 N                                        | ЛАТН                |         |                         |  |  |  |  |
| In-Class Activ                                      | rities (not graded) |         |                         |  |  |  |  |
| Name                                                | Test Activity       | Date(s) | 01/03/2011 - 01/14/2011 |  |  |  |  |
| Description                                         |                     |         |                         |  |  |  |  |
| This is a test ac                                   | tivity description  |         |                         |  |  |  |  |
| Objectives                                          |                     |         |                         |  |  |  |  |
| this is a test act                                  | iivity objective    |         |                         |  |  |  |  |
| References                                          |                     |         |                         |  |  |  |  |
| this is a test act                                  | ivity reference     |         |                         |  |  |  |  |
|                                                     |                     |         |                         |  |  |  |  |

Image 11: Assignment Detail from the Family Calendar

# **Payments**

The **Payments** tab allows users to view students' food service balances and any fees assessed to students to whom the user has rights. Users can also make payments online using a credit card. Add credit card and banking details by clicking **Register your credit cards and banking information**. Click **Modify your credit cards and banking information** to make changes to existing payment methods.

| Accepted Payment Methods V/A Convent<br>About Convent<br>About Convent |                      |   |                             |                          |                     |                 | ~             |          |                          | _    |
|----------------------------------------------------------------------------------------------------|----------------------|---|-----------------------------|--------------------------|---------------------|-----------------|---------------|----------|--------------------------|------|
| nuity Members >   alendar >   alendar >   alendar >   ayments Food Service   tood Service >   b Do List >   b Do List >   aser Account 480/r9   hange Password >   Mailory S Kommer \$20.00   NA \$   Beside Cestimated payment is for one month and is based on the past food service purchases   * The estimated payment is for one month and is based on the past food service purchases   * The estimated payment is for one month and is based on the past food service purchases   * The estimated payment is for one month and is based on the past food service purchases   * The estimated payment is for one month and is based on the past food service purchases   * The estimated payment is for one month and is based on the past food service purchases   * The estimated payment is for one month and is based on the past food service purchases   * The estimated payment is for one month and is based on the past food service purchases   * The estimated payment is for one month and is based on the past food service purchases   * The estimated payment is for one on the past food service purchases   * You are allowed to enter partial payments but you are not allowed to enter more than unchase the idue are displayed in red.   * You are allowed to enter partial payments but you are not allowed to enter references   * You are allowed to enter partial payments but you are not allowed to enter references   * You are allowed to enter partial payments but you are not allowed to enter ref                                                                                                    | essages              | > | Accepted Payme              | nt Methods               | 4 👓 🔤 🛙             | ISCOVER ec      | heck          | About On | line Payments About Conv | enie |
| alendar       * Minimum payment amount is \$5.00         ayments       Food Service       View details       Balance       * Estimate       Payment         bod Service       >       Service       \$000 Service       N/A       \$       Select estimated amount         bod Service       >       Jarred L Kommer       \$5.85       N/A       \$       Select estimated amount         ser Account       Jassica Kommer       \$15.90       N/A       \$       Select estimated amount         Mailory S Kommer       \$20.00       N/A       \$       Select estimated amount         * The estimated payment is for one month and is based on the past food service purchases       Select estimated amount         * The estimated payment is for one month and is based on the past food service purchases       Select full amount         * The estimated payment is for one month and is based on the past food service purchases       Select full amount         * The estimated payment is for one month and is based on the past food service purchases       Select full amount         * You are allowed to enter partial payments but you are not allowed to enter more than       Select full amount         * You are allowed to enter partial payments but you are not allowed to enter more than       Select full amount         * You are allowed to enter partial payments but you are not allowed to enter references       \$1.00 <th>mily Members</th> <th>&gt;</th> <th></th> <th></th> <th></th> <th></th> <th></th> <th></th> <th></th> <th></th>                                                                                                    | mily Members         | > |                             |                          |                     |                 |               |          |                          |      |
| Food Service       View details       Balance       * Estimate       Payment         ood Service       >       Service       * Source       * Source       *                                                                                                    | alendar              | > | * Minimum payment amount    | is \$5.00                |                     |                 |               |          |                          |      |
| Food Service >   In Do List >   Jeer Account Jarred L Kommer   Change Password >   Change Password >   Access Log >   Care E1 Care E2   Care E3 Convented t cards and banking information   Register your credit cards and banking information                                                                                                    | Payments             |   | Food Service                |                          | View details        | Balance         | 'Estimate     | Payment  |                          |      |
| io Do List       >         Jarred L Kommer       \$5.85       N/A       \$       Select estimated amount         Jessica Kommer       \$16.90       N/A       \$       Select estimated amount         Mallory S Kommer       \$20.00       N/A       \$       Select estimated amount         Mallory S Kommer       \$20.00       N/A       \$       Select estimated amount         * The estimated payment is for one month and is based on the past food service purchases       *       Select estimated amount         * The estimated payment is for one month and is based on the past food service purchases       *       Select estimated amount         * The estimated payment is for one month and is based on the past food service purchases       *       Select full amount         * The estimated payment is for one month and is based on the past food service purchases       *       Select full amount         Care E1       *       You are allowed to enter partial payments but you are not allowed to enter more than the due amount.       *         * You are allowed to enter partial payments       Conversience Fee:       \$1.00         Conversience Fee:       \$1.00       Continue         Modify your credit cards and banking information       Total:       \$1.00                                                                                                    | ood Service          | > | Emily N Kommer              |                          |                     | -\$0.70         | N/A           | \$       | Select estimated amount  |      |
| Jessica Kommer       \$16.90       N/A       \$       Select estimated amount         Change Password >>       Mallory S Kommer       \$20.00       N/A       \$       Select estimated amount         Mallory S Kommer       \$20.00       N/A       \$       Select estimated amount       Select estimated amount         * The estimated payment is for one month and is based on the past food service purchases       *       Fees       Description       Due       'Payment         Care E1       Mallory S Kommer       MS Activity Fee       \$15.00       \$       Select full amount         * You are allowed to enter partial payments but you are not allowed to enter more than the due amount.       *       *         * You are allowed to enter partial payments but you are not allowed to enter more than the due amount.       *       *         * tems past their due date are displayed in red.       Convenience Fee:       \$1.00       \$1.00         Register your credit cards and banking information       Total:       \$1.00       Continue                                                                                                    | Fo Do List           | > | Jarred L Kommer             |                          |                     | \$5.85          | N/A           | \$       | Select estimated amount  |      |
| Change Password >> Change Password >> Change Password >> Contact Preferences >> Access Log >> Care E1 Care E1 Care E2 Care E3 Convenience Fee: \$1.00 Register your credit cards and banking information Register your credit cards and banking information Register your credit cards and banking information Mailory S Kommer S20.00 N/A \$ Select estimated amount Select full amount Select full amount Select full amount Convenience Fee: \$1.00 Continue                                                                                                    | User Account         |   | Jessica Kommer              |                          |                     | \$16.90         | N/A           | \$       | Select estimated amount  | ]    |
| * The estimated payment is for one month and is based on the past food service purchases Fees Description Due 'Payment Care E1 Care E2 Care E3 Care E3 Convenience Fee: \$1.00 Register your credit cards and banking information Modify your credit cards and banking information Total: \$1.00 Continue                                                                                                    | Change Password      | > | Mallory S Kommer            |                          |                     | \$20.00         | N/A           | \$       | Select estimated amount  |      |
| Access Log                                                                                                    | Contract Desferences |   | * The estimated payment is  | for one month and is ba  | sed on the past foo | I service purch | hases         |          |                          |      |
| Access Log       Fees       Description       Due       'Payment         Care E1       Mailory S Kommer       MS Activity Fee       \$15.00       \$       Select full amount         Care E1       'You are allowed to enter partial payments but you are not allowed to enter more than the due amount.       *tems past their due date are displayed in red.       Convenience Fee:       \$1.00         Care E3       Convenience Fee:       \$1.00       Continue         Register your credit cards and banking information       Total:       \$1.00       Continue                                                                                                    | Contact Preferences  | - |                             |                          |                     |                 |               |          |                          |      |
| Care E1       Malory S Kommer       MS Activity Fee       \$15.00       \$       Select full amount         Care E2       * You are allowed to enter partial payments but you are not allowed to enter more than the due amount.       * Items past their due date are displayed in red.         Care E3       Convenience Fee:       \$1.00         Register your credit cards and banking information       Total:       \$1.00         Modify your credit cards and banking information       Total:       \$1.00                                                                                                    | Access Log           | > | Fees                        | Description              |                     |                 | Due           | 'Payment |                          |      |
| Care E1       * You are allowed to enter partial payments but you are not allowed to enter more than the due amount.         Care E2       * Items past their due date are displayed in red.         Care E3       Convenience Fee: \$1.00         Register your credit cards and banking information       Total: \$1.00         Modify your credit cards and banking information       Continue                                                                                                    |                      |   | Mallory S Kommer            | HS Activity Fee          |                     |                 | \$15.00       | \$       | Select full amount       | ]    |
| Care E2     * Items past their due date are displayed in red.       Care E3     Convenience Fee: \$1.00       Register your credit cards and banking information     Total:     \$1.00       Modify your credit cards and banking information                                                                                                    | Care E1              |   | * You are allowed to enter  | partial payments but you | are not allowed to  | enter more tha  | n the due amo | unt.     |                          |      |
| Care E3 Convenience Fee: \$1.00 Register your credit cards and banking information Total: \$1.00 Continue Modify your credit cards and banking information                                                                                                    | Care E2              |   | * Items past their due date | are displayed in red.    |                     |                 |               |          |                          |      |
| Register your credit cards and banking information     Total:     \$1.00       Modify your credit cards and banking information     Continue                                                                                                    | Care E3              |   |                             |                          |                     | 0               |               | P1 00    |                          |      |
| Register your credit cards and banking information     Total:     \$1.00     Continue       Modify your credit cards and banking information     Continue     Continue                                                                                                    |                      |   |                             |                          |                     | Conve           | eniencé Fee:  | \$1.00   |                          |      |
| Modify your credit cards and banking information                                                                                                    |                      |   | Register your credit cards  | and banking information  |                     |                 | Total:        | \$1.00   | Continue                 |      |
|                                                                                                    |                      |   | Modify your credit cards a  | nd banking information   |                     |                 |               |          |                          |      |

Image 12: Family Payments

Users can click View your online payment history to view a Transaction History.

| Payments                                  |                                               |
|-------------------------------------------|-----------------------------------------------|
| Accepted Payment Methods                  | s VISA 🗪 🔜 DISCOVER echeck                    |
| Transac                                   | action History                                |
| Get my online transactions from: 11/21/20 | 2010 📰 <sup>to:</sup> 01/20/2011 📰 Print/View |
| Date Payment Method Transactio            | on Reference Amount                           |
| There are no transact                     | tion for the dates specified                  |
| Back Te                                   | To Payments                                   |
|                                           |                                               |

Image 13: Transaction History on the Payments tab

.....

See the Portal Payments articles for additional information about Managing Payment Information and Making a Payment Online.

#### **Food Service**

The **Food Service** tab allows parents to track the **Account Balances** and Food Service **Purchases** of their students. At the top of the Food Service screen is a summary section which lists student's account numbers and the balances of their accounts.

| Family         |   | Food Service      |           |                          |
|----------------|---|-------------------|-----------|--------------------------|
| Messages       | > |                   |           |                          |
| Family Members | > | Account Name      | Account # | Balance as of 01/20/2011 |
| Calendar       | > | Kommer, Emily N   | 15726     | \$-0.70                  |
| Payments       | > | Kommer, Jarred L  | 3356      | \$5.85                   |
| Food Service   |   | Kommer, Jessica   | 15725     | \$16.90                  |
| To Do List     | > | Kommer, Mallory S | 2706      | \$20.00                  |
| User Account   |   |                   |           |                          |

Image 14: Family Food Service Summary

Parents also have the option of viewing the Transaction Detail for a particular student:

- 1. Select the student to **Show transactions for** from the drop down list, which will include all students in the family who have food service accounts.
- 2. Indicate if the transaction detail should draw from a specific Month or a Date Range chosen by the user.
- 3. Depending on the selection made in #2, choose a month from the drop down list or enter a date range in *mmddyyyy* format or by clicking the calendar icon and selecting a date.
- 4. Click Go to refresh the Food Service Screen and show the Transaction Detail for the chosen student. Parents also have the option to print the Transaction Detail. Clicking Print will generate the Transaction Detail in PDF format to be printed.

| Transaction [<br>Show transaction | Detail  | ⊙Month ODate f        | Range January (2011) 💌          | Go     | Print   |
|-----------------------------------|---------|-----------------------|---------------------------------|--------|---------|
| Date                              | Patron  | ltem                  | Comment                         | Debit  | Credit  |
| 01/01/2011                        |         | Starting Balance      |                                 |        | \$4.00  |
| 01/18/2011                        | Emily K | Fruit, Fresh Whole    |                                 | \$0.50 |         |
|                                   |         | 2 X Rc Krspy          |                                 | \$1.60 |         |
|                                   |         | 3 X Peanut Butter cup |                                 | \$1.20 |         |
|                                   |         | 2 X Lg Cookie         |                                 | \$0.80 |         |
|                                   |         | Yogrt                 |                                 | \$0.60 |         |
|                                   |         |                       |                                 |        | X       |
|                                   |         |                       | Total Debits/Credits            | \$4.70 | \$4.00  |
|                                   |         |                       | Ending Balance as of 01/20/2011 |        | \$-0.70 |

Image 15: Transaction Detail for a Single Student

All transactions for the selected time period will appear, including deposits, meal purchases and a la carte purchases. Below the list of transactions is the student balance at the end of the selected time period.

#### To Do List

The **To Do List** tab provides a summary of assignments that are due and/or late for all students in the family. The summary includes the Student to whom the assignment was given, the Course and Assignment, the Date Assigned, Due Date and the Days Remaining or Overdue.

| Family         |   | Household To            | Do List         |                    |               |            |                        |
|----------------|---|-------------------------|-----------------|--------------------|---------------|------------|------------------------|
| Messages       | > | Filter by Date All Date | s 🔽 🖨           | 3<br>Print         |               |            |                        |
| Family Members | > |                         |                 |                    |               |            |                        |
| Calendar       | > | Student                 | <u>Course</u>   | Assignment         | Date Assigned | Due Date   | Days Remaining/Overdue |
| Payments       | > | Kommer, Jarred          | 702even2-1 MATH | Task Assignment A2 | 01/18/2011    | 01/27/2011 | 5                      |
| Food Service   | > | Kommer, Jessica         | 702even2-1 MATH | Task Assignment A2 | 01/18/2011    | 01/27/2011 | 5                      |
| To Do List     |   |                         |                 |                    |               |            |                        |

Image 16: Family To Do List

The To Do List can be filtered to show All Dates or only assignments for a specific month. Clicking the **Print** icon will generate the list in PDF format to be printed.

# **Student Section**

The following sections describe the Student section, which appears above the Family section in the navigation pane after selecting a student from the **Switch Student** drop list. The information provide in these tabs is specific to the student named in the Student section header. As with the Family section, districts can control which tabs and information are available for parents to see.

# Registration

Some schools allow students to be a part of selecting the courses they will take. This tab is enabled by a school as a part student registration, usually done in the spring. The **Registration** tab allows student to view required courses and make requests. Clicking on **Course Search** will cause the Search By options to appear. By entering a Course Name or Course Number and clicking Go, a list of available courses that meet the search requirements will appear to the right of the search fields. Selecting one of these courses will generate a course detail at the bottom of the screen, with options to **Request this Course** or **Request as an Alternate**. Once the all requests have been made, click **Print Request Summary**, which lists all requested courses and alternates and has a signature line for parents.

| Jessica                                 | Registration       |                                                              |
|-----------------------------------------|--------------------|--------------------------------------------------------------|
| Registration:<br>11-12 019 Westridge MS | Jessica Kommer     | 11-12 019 Westridge MS COURSE SEARCH   PRINT REQUEST SUMMARY |
| Calendar >                              | Units: (18/72)     | Search By: <u>Select a course to view</u>                    |
| Schedule >                              | Required Courses   | Course Name Math 602 MATH 702even2 MATH                      |
| Attendance >                            | Requested Courses  | Course Number                                                |
| Behavior >                              | 604 SOCIAL STUDIES | Go                                                           |
| Health >                                | 614 CENERAL MUSIC  |                                                              |
| Assessment >                            |                    |                                                              |
| Graduation Planner >                    | 860 FAME           |                                                              |
| Transportation >                        | Alternate Courses  |                                                              |
| Fees >                                  | 1.) 605 SCIENCE    |                                                              |
| School Choice >                         |                    |                                                              |
| To Do List >                            |                    | 602 MATH                                                     |
| Reports >                               |                    | <ul> <li>QT QUARTER-MS Courses Credits: 2.500</li> </ul>     |
| Family                                  |                    | Schedulina Units: 8                                          |
| Messages >                              |                    |                                                              |
| Family Members >                        |                    | Request this Course Request as an Alternate                  |
| Calendar >                              |                    |                                                              |

#### Image 17: Registration

Any required courses are already listed in the **Required Courses** section. This list cannot be modified by the user. Also, students can only request courses, not course sections (period meeting times). Counselors finalize students' registration.

See the Student Registration (Portal) for more information about registration on the Portal.

### Calendar

The Calendar tab, when accessed from the Student section, displays all day events, assignments and attendance events for that student only. The calendar defaults to the current month but users are able to view previous months and future months by clicking the black arrow buttons on either side of the month and year.

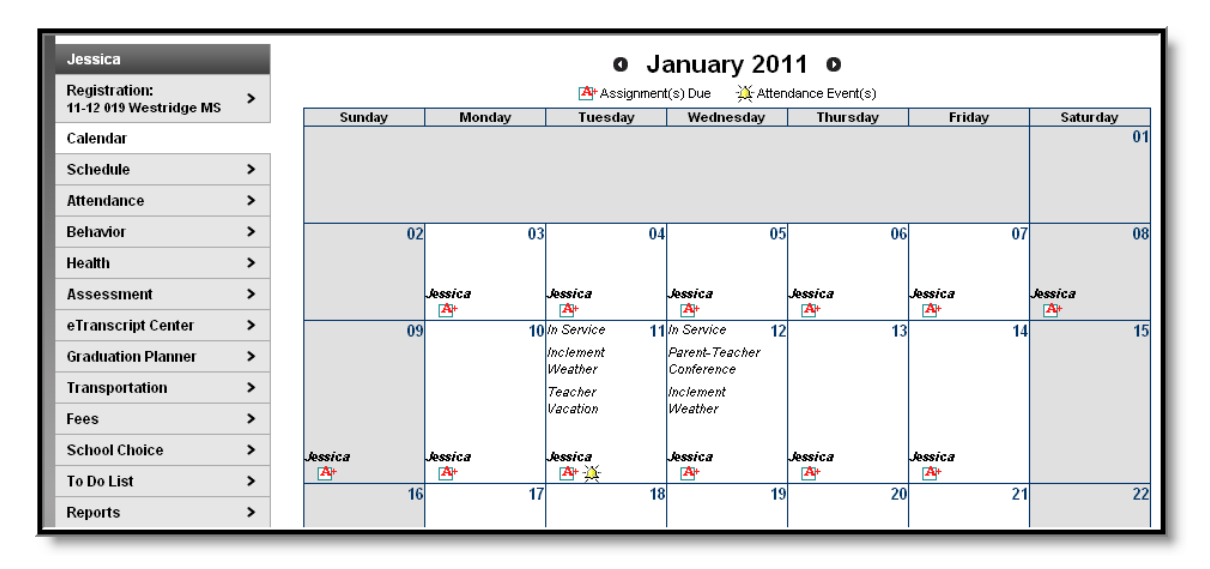

#### Image 18: Student Calendar

Icons indicating **Assignments Due** and **Attendance Events** are also links to additional content. See the section on the Family Calendar for a further description of these links.

#### Schedule

The Course Schedule lists the student's classes in each period and term, along with the time and location the class meets. If a school uses a rotating day or alternating day schedule, the day the class meets will be listed. Parents can use this tool to find out the classes the student is taking along with the teacher's name and room number.

| Mallory            |     | Co        | ourse Schedule                                                           |                                                                         |                                                                         |                                                                  |
|--------------------|-----|-----------|--------------------------------------------------------------------------|-------------------------------------------------------------------------|-------------------------------------------------------------------------|------------------------------------------------------------------|
| Calendar           | >   | Tes       | t Schedule                                                               |                                                                         |                                                                         |                                                                  |
| Schedule           |     | PLI<br>wa | EASE NOTE: A projected final grade<br>y for teachers to determine the fi | e is displayed in the Grading Summ<br>nal grade (average, middle, or mo | nary for each course. Because the<br>st frequent score), this projected | ere is more than one legitimate<br>final grade may be different  |
| Attendance         | >   | tha       | n the grade on your student's rep<br>mester or there are missing asse    | oort card. This is particularly true<br>essment or performance task sco | when a student's performance have<br>res. Also, more recent scores ma   | as been inconsistent during the<br>av be given added emphasis if |
| Behavior           | >   | the       | se scores represent understand                                           | ing that had not been demonstrat                                        | ed earlier in the grading period.                                       | .,                                                               |
| Health             | >   | 2         | Click on Class Name for Current Assi                                     | ignments and Scores                                                     |                                                                         |                                                                  |
| Accessment         |     |           | Click on Teacher Name for Email                                          |                                                                         |                                                                         |                                                                  |
| Assessment         | · · | <u> </u>  | Click on Date for Current Newsletter                                     |                                                                         | 1                                                                       |                                                                  |
| Graduation Planner | >   |           | Term QT1                                                                 | Term QT2                                                                | Term QT3                                                                | Term QT4                                                         |
|                    |     |           | (07/01/10-11/01/10)                                                      | (11/02/10-01/23/11)                                                     | (01/24/11-03/11/11)                                                     | (03/14/11-06/30/11)                                              |
| Transportation     | >   |           | 850-5 PRIMETIME                                                          | 850-5 PRIMETIME                                                         | 850-5 PRIMETIME                                                         | 850-5 PRIMETIME                                                  |
| -                  |     | PT        | LARSEN C                                                                 | LARSEN C                                                                | LARSEN C                                                                | LARSEN C                                                         |
| Fees               | >   |           | Rm: 802                                                                  | Rm: 802                                                                 | Rm: 802                                                                 | Rm: 802                                                          |
| School Choice      | ~   |           | 802-1 MATH                                                               | 802-1 MATH                                                              | 802-1 MATH                                                              | 802-1 MATH                                                       |
| School choice      | •   | 1         | FALLDORF I                                                               | FALLDORF I                                                              | FALLDORF I                                                              | FALLDORFT                                                        |
| To Do List         | >   |           | RM: 611                                                                  | Rm: 611                                                                 | RM 811                                                                  | Rm: 611                                                          |
|                    |     | 2         | 801B-2 LANGUAGE ARTS                                                     | 801B-2 LANGUAGE ARTS                                                    | 801B-2 LANGUAGE ARTS                                                    | 801B-2 LANGUAGE ARTS                                             |
| Reports            | >   | 2         | POHLWEIER L<br>Rev: 900                                                  | PORLWEIER L<br>Rev: 900                                                 | PORLIVEER L                                                             | PORLWEICK L                                                      |
| Dishatia           |     |           | 822-1 PHVS ED (Day Odd)                                                  | 822-1 PHVS ED (Dev Odd)                                                 | 8215-1 IUST TECH (Day Odd)                                              | 8215-1 WST TECH (Day Odd)                                        |
| Diabetic           | ,   |           | DENOVER S                                                                | DENOVER S                                                               | 7LOMKEP                                                                 | 7LOMKE P                                                         |
| Early Entry        | >   |           | Rm: 200 Gym                                                              | Rm: 200 Gvm                                                             | Rm: 503 Lab B                                                           | Rm: 503 Lab B                                                    |
|                    |     | 2         | 821-2 INST TECH (Day Even)                                               | 821-2 INST TECH (Day Even)                                              | 822S-2 PHYS ED (Day Even)                                               | 822S-2 PHYS ED (Day Even)                                        |
| Family             |     | 3         |                                                                          |                                                                         | DENOYER S                                                               | DENOYER S                                                        |
| 1                  |     |           | Kom, Mom A                                                               | Kom, Mom A                                                              | Rm: 200 Gvm                                                             | Rm: 200 Gym                                                      |
| Messages           | >   |           | ≡01/10/2011 (more)                                                       | ≡01/10/2011 (more)                                                      |                                                                         |                                                                  |
| Family Mombore     |     |           | Rm: 503 Lab B                                                            | Rm: 503 Lab B                                                           |                                                                         |                                                                  |
| ranny members      |     |           | 804-3 SOCIAL STUDIES                                                     | 804-3 SOCIAL STUDIES                                                    | 804-3 SOCIAL STUDIES                                                    | 804-3 SOCIAL STUDIES                                             |
| Calendar           | >   | 4         | BRIDGER L                                                                | BRIDGER L                                                               | BRIDGER L                                                               | BRIDGER L                                                        |
|                    |     |           | Rm: 803                                                                  | Rm: 803                                                                 | Rm: 803                                                                 | Rm: 803                                                          |

Image 19: Student Schedule

Clicking the teacher's name with an **Email** icon next it will generate an email in the user's preferred email program.

A **Paper** icon and a date under a teacher's name indicate that the teacher has posted a newsletter. Clicking the **Date** will open the most recent newsletter in a new tab of the browser in PDF format. This teacher newsletter provides a way for teachers to communicate with parents and eliminates the need for a teacher to print off announcements and other types of communication. A newsletter will remain available until the end date selected by the teacher. All newsletters whose end date has not been reached as available by clicking the >> or and << in the newsletter display page.

Clicking the **Name** of a course when a grade book icon appears next to it will send the user to the student's **Grade book** for that course, which includes assignments and grades.

| Grade Book Assig                       | Inments for 702e        | even 2-1 l     | MATH     | ł             |                |                |
|----------------------------------------|-------------------------|----------------|----------|---------------|----------------|----------------|
| Teacher's comments a                   | bout Jessica:           |                |          |               |                |                |
| 702even2-1 MATH<br>Teacher: Kom, Mom A |                         |                |          |               |                |                |
| View the scoring rubric(s)             | and/or grading scale(s  | ) for this cla | SS.      |               |                |                |
| Standards Summary                      |                         |                |          |               |                |                |
| Legend: 🛛 Final Grade                  | e 🔲 In-Progress Gra     | ade 🗖 Gra      | ade No   | t Available Y | et             |                |
| Stan                                   | dard                    | GRAD           | E QT1    | GRADE QT2     | GRADE QT3      | GRADE QT4      |
| Application, Problem Solvin            | g, & Communication      | De             | ev       |               |                |                |
| Classroom Behaviors                    |                         | De             | W.       |               |                |                |
| Initiative and Effort                  |                         | Be             | g        |               |                |                |
| Mathematical Knowledge                 |                         | De             | ev       |               |                |                |
| Study Skills                           |                         | Be             | g        |               |                |                |
| Work Completion                        |                         | Be             | eg<br>Ar | C             |                |                |
|                                        |                         | 55             | 76       | 1176          |                |                |
| Grading Task Summary                   | /                       |                |          |               |                |                |
| Legend: 🛛 Final Grade                  | e 🗖 In-Progress Gra     | ade 🗖 Gra      | ade No   | t Available Y | et             |                |
| Grading Task                           | GRADE QT1               | GRADE C        | )T2      | GRADE C       | QT3 G          | RADE QT4       |
| QUARTER                                | D                       | F              |          |               |                |                |
|                                        | 66%                     | 44%            |          |               |                |                |
| PROGRESS                               |                         |                |          | D             |                |                |
| Term QT1 Application,                  | Problem Solving, & (    | Communic       | ation D  | )etail        |                |                |
| This Grading Task has no a             | assignments assigned to | oit.           |          |               |                |                |
| Term QT1 Classroom E                   | Behaviors Detail        |                |          |               |                |                |
| This Grading Task has no a             | assianments assianed to | oit.           | _        |               |                |                |
| Term QT1 Initiative and                | Effort Detail           |                |          |               |                |                |
| This Grading Task has no a             | assignments assigned to | oit.           |          |               |                |                |
| Term QT1 Mathematica                   | al Knowledge Detail     |                |          |               |                |                |
| This Grading Task has no a             | assignments assigned to | oit.           |          |               |                |                |
| Term QT1 Study Skills                  | Detail                  |                |          |               |                |                |
| This Grading Task has no a             | assignments assigned to | oit.           |          |               |                |                |
| Term QT1 Work Compl                    | etion Detail            |                |          |               |                |                |
| Standards Group                        |                         |                |          |               |                |                |
| Name D                                 | ue Date Assigned Da     | te Score Tu    | irned l  | n             | Comments       | •              |
| Standard Assginment 1 10               | /10/2010 10/01/2010     | 55             |          | Many assign   | ments are late | and incomplete |

Image 20: Grade Book for a Course

Clicking **View the scoring rubric(s) and/or grading scale(s) for this class** will take the user to the bottom of the screen, where the **Grading Scale(s)** and **Rubric(s)** appear.

.....

| Grading Scale   | e(s)                   |
|-----------------|------------------------|
| MIDDL           | E SCHOOL GRADING       |
| Grade           | Min Percent            |
| A+              | 98.000                 |
| A               | 93.000                 |
| A-              | 89.500                 |
| B+              | 88.000                 |
| В               | 83.000                 |
| B-              | 79.500                 |
| C+              | 78.000                 |
| С               | 73.000                 |
| C-              | 69.500                 |
| D+              | 68.000                 |
| D               | 63.000                 |
| D-              | 59.500                 |
| F               | 0.000                  |
| P               | -3.000                 |
| INC             | -1.000                 |
| W               | -2.000                 |
| Rubric(s)       |                        |
| MID SCH         | - Life Skills,Music/PE |
| Score           | Description            |
| Adv             | Advanced               |
| Prof            | Proficient             |
| Dev             | Developing             |
| Beg             | Beginning              |
| M               | ID SCH - Rubric        |
| Score           | Description            |
| Adv             | Advanced               |
| Pro             | Proficient             |
| Dev             | Developing             |
| Beg             | Beginning              |
| Back to the top |                        |

Image 21: Grading Scales and Rubrics

From within the Grade book, clicking the name of an **Assignment** will open a screen which provides the details for that specific assignment. This screen including assignment detail and allows parents to see missing and late assignments. Clicking **Back to the complete Grade book** will return the user to the Grade book screen.

| Grade Boo<br>702even2-1 M<br>Teacher: Kom, | k Assignment Detail for 702even2-1 MATH<br>IATH<br><sup>Mom A</sup> |  |  |  |  |  |  |  |  |  |
|--------------------------------------------|---------------------------------------------------------------------|--|--|--|--|--|--|--|--|--|
| Back to the comp                           | blete Gradebook view for 702even2-1 MATH                            |  |  |  |  |  |  |  |  |  |
| Score Detail                               |                                                                     |  |  |  |  |  |  |  |  |  |
| Score                                      | <b>55</b> (55.000%)                                                 |  |  |  |  |  |  |  |  |  |
| Comments                                   | Many assignments are late and incomplete                            |  |  |  |  |  |  |  |  |  |
|                                            |                                                                     |  |  |  |  |  |  |  |  |  |
| Assignment                                 | Detail                                                              |  |  |  |  |  |  |  |  |  |
| Name                                       | Standard Assginment 1                                               |  |  |  |  |  |  |  |  |  |
| Due Date                                   | 10/10/2010                                                          |  |  |  |  |  |  |  |  |  |
| Date Assigned                              | 10/01/2010                                                          |  |  |  |  |  |  |  |  |  |
| Total Points                               | 100                                                                 |  |  |  |  |  |  |  |  |  |
| Description                                | Test standard assignment description                                |  |  |  |  |  |  |  |  |  |
| Objectives                                 | test                                                                |  |  |  |  |  |  |  |  |  |
| References                                 | test                                                                |  |  |  |  |  |  |  |  |  |
| Back to the comp                           | olete Gradebook view for 702even2-1 MATH                            |  |  |  |  |  |  |  |  |  |

Image 22: Assignment Detail within Grade Book

In some districts, posting assignments is optional for teachers, so this information may not always be available.

#### Attendance

Using the **Attendance** tab, parents can monitor student attendance using a variety of summary options. The attendance information displayed on the portal occurs in real time as the teacher or building attendance clerk enters absent and tardy designations.

Attendance tab displays for the selected student. The **Calendar** allows parent to quickly view attendance for each month. Clicking the black circled arrow allows parents to view each month in the current school calendar. Today is outlined in blue. All instructional days are selectable. Non-instructional days are grayed out and cannot be selected. Attendance events display in color according to the legend beneath the calendar. Selecting a colored day in the calendar displays the detailed in a pop up window. A set of four tabs allows a user to view attendance information by Course, by Period, by Day and by Term.

| _                                       |        |                                         |                                                                     |                                        |                                       |                                               |                                                                                                    |                                                                                              |                                                          |       |                  |                                                |      |                |               |                  |                                      |       |                                     |    |
|-----------------------------------------|--------|-----------------------------------------|---------------------------------------------------------------------|----------------------------------------|---------------------------------------|-----------------------------------------------|----------------------------------------------------------------------------------------------------|----------------------------------------------------------------------------------------------|----------------------------------------------------------|-------|------------------|------------------------------------------------|------|----------------|---------------|------------------|--------------------------------------|-------|-------------------------------------|----|
| >                                       | Test A | ttenda                                  | ince                                                                |                                        |                                       |                                               |                                                                                                    |                                                                                              |                                                          |       |                  |                                                |      |                |               |                  |                                      |       |                                     |    |
| >                                       | 0      | D                                       | ecen                                                                | nber                                   | 201                                   | 0                                             |                                                                                                    |                                                                                              | January 2011                                             |       |                  |                                                |      |                | February 2011 |                  |                                      |       |                                     |    |
|                                         | Su     | Mo                                      | ти                                                                  | We                                     | ть                                    | Fr                                            | Sa                                                                                                    |                                                                                              | Mo                                                       | ти    | we               | ть                                             | Fr   | Sa             | S             | Mo               | ти                                   | we    | ть                                  | Er |
| >                                       | 50     |                                         |                                                                     | 1                                      | 2                                     | 3                                             | 4                                                                                                    | 34                                                                                           |                                                          |       | we               |                                                |      | 1              | 34            |                  | 1                                    | 2     | 3                                   | ċ  |
| >                                       | 5      | 6                                       | - 7                                                                 | 8                                      | - 9                                   | 10                                            | 11                                                                                                    | - 2                                                                                          | 3                                                        | 4     | 5                | 6                                              | 7    | 8              | 6             | - 7              | 8                                    | 9     | 10                                  | 1  |
| >                                       | 12     | 13                                      | 14                                                                  | 15                                     | 16                                    | 17                                            | 18                                                                                                    | 9                                                                                            | 10                                                       | 11    | 12               | 13                                             | 14   | 15             | 13            | 14               | 15                                   | 16    | 17                                  | 1  |
| >                                       | 19     | 20                                      | 21                                                                  | 22                                     | 23                                    | 24                                            | 25                                                                                                    | 16                                                                                           | 17                                                       | 18    | 19               | 20                                             | 21   | 22             | 20            | 21               | 22                                   | 23    | 24                                  |    |
| · >                                     | 26     | 27                                      | 28                                                                  | - 29                                   | 30                                    | 31                                            |                                                                                                    | 23                                                                                           | 24                                                       | 25    | 26               | 27                                             | 28   | 29             | 27            | -28              |                                      |       |                                     |    |
|                                         |        |                                         |                                                                     |                                        |                                       |                                               |                                                                                                    |                                                                                              | 31                                                       |       |                  |                                                |      |                |               |                  |                                      |       |                                     |    |
| e >                                     |        | that ar                                 | e high                                                              | l <b>ighte</b> c<br>Perioc             | i can l                               | be clio<br>Day                                | cked to                                                                                                    | view o                                                                                       | łaily p                                                  | eriod | details          |                                                | Exc  | ised           | Une           | xcuse            | ed                                   | Exerr | npt 📒                               |    |
| > > > > > > > > > > > > > > > > > > > > |        | burse<br>Atte                           | e high<br>P                                                         | nighted<br>Period                      | ican I<br>i<br>e Su                   | be clid<br>Day                                | cked to                                                                                                    | view o<br><sup>i</sup> erm<br>by (                                                           | faily p                                                  | eriod | details          |                                                | Exc  | ised           | Une           | excuse           | ed                                   | Exerr | npt 📕                               |    |
| ><br>><br>><br>><br>>                   | Dates  | that ar<br>ourse<br>Atte<br>Cour        | e high<br>enda                                                      | nighted<br>Period                      | ican I<br>I<br>Su                     | be clia<br>Day                                | cked to<br>T<br>nary<br>Tex                                                                                                    | view o<br>ierm<br>by (<br>acher                                                              | łaily p<br>Coul                                          | rse   | details<br>Perio | ods Al                                         | Excu | used           | Une           | excuse<br>arly F | ed <b>e</b> leas                     | Exem  | npt <b>–</b>                        | nt |
| ><br>><br>><br>><br>>                   | Dates  | that ar<br>ourse<br>Att∈<br>Cour        | e high<br>enda<br>rse<br>202 P                                      | nighteo<br>Perioo<br>ance              | ican I<br>I<br>SU                     | Day<br>Imn                                    | nary                                                                                                    | view o<br>ferm<br>by (<br>acher                                                              | łaily p<br>Coul                                          | rse   | details<br>Perio | ds Al                                          | Exce | used<br>t Tard | Une           | excuse<br>arly F | ed<br>teleas                         | Exem  | npt<br>resei<br>1                   | nt |
| > > > > > > > > > > > > > > > > > > > > |        | that ar<br>ourse<br>Atte<br>Cour        | e high<br>enda<br>rse<br>202 P<br>801B                              | Period<br>ance<br>ULL O<br>LANG        | i can i<br>i<br>s Su<br>ut m/<br>uage | Day<br>Imm<br>ATH                             | nary<br>LAP                                                                                                    | view of<br>ferm<br>by (<br>acher<br>RSEN C                                                   | taily p<br>Coul                                          | rse   | details<br>Perio | dis Al<br>2<br>3                               | Excu | t Tard         | Une           | arly F           | teleas                               | Exerr | resel<br>1                          | nt |
| ><br>><br>><br>><br>>                   |        | ihat ar<br>burse<br>Atte<br>Cour<br>F   | e high<br>enda<br>202 P<br>801B<br>802 M                            | ULL O<br>LANG                          | l can I<br>I<br>I<br>UAGE             | Day<br>IMM<br>ATH<br>E ART                    | Tary<br>Tea<br>LAI<br>S POI                                                                                                    | view of<br>erm<br>by (<br>acher<br>RSEN O<br>HLMEIE                                          | faily p<br>COUI<br>R L<br>F I                            | rse   | Perio            | ds Al<br>2<br>3<br>2                           | Excu | t Tard         | Une           | arly F           | ed <b>teleas</b><br>0<br>1           | Exem  | resei<br>1<br>0                     | nt |
| ><br>><br>><br>><br>><br>><br>><br>>    |        | that ar<br>burse<br>Atte<br>Cour<br>F   | e high<br>enda<br>202 P<br>801B<br>802 M<br>804 S                   | ULL O<br>LANG                          | l can I<br>I<br>UT M/<br>UAGE         | be clid<br>Day<br>IMM<br>ATH<br>E ART<br>DIES | Tary<br>Tex<br>LAI<br>S POI<br>FAI<br>BRI                                                                                                    | view of<br>ferm<br>by (<br>acher<br>RSEN of<br>HLMEIEI<br>LLDORF                             | laily p<br>COUI<br>:<br>:<br>:<br>:                      | rse   | Perio            | ds Al 2<br>3<br>2<br>2<br>2                    | Excu | t Tard         | Une           | arly F           | teleas<br>0<br>1<br>0                | Exern | reser<br>1<br>0<br>0                | nt |
| ><br>><br>><br>>                        |        | ihat ar<br>burse<br>Atte<br>Cour<br>>   | e high<br>enda<br>202 P<br>801B<br>802 M<br>804 S<br>805 S          | IIIIIIIIIIIIIIIIIIIIIIIIIIIIIIIIIIIIII | I can I<br>I<br>UT M,<br>ULAGE        | Day<br>Imm<br>ATH<br>E ART                    | Texes to Texes to Tex | view of<br>erm<br>by (<br>acher<br>RSEN O<br>HLMEIE<br>LLDORF<br>DGER L                      | taily p<br>COUI<br>R L<br>F I<br>-                       | rse   | details<br>Perio | ds Al<br>2<br>3<br>2<br>2<br>2<br>2            | Excu | t Tard         | Une           | arly F           | teleas<br>0<br>1<br>0<br>0           | Exern | resel<br>1<br>0<br>0<br>1           | nt |
| •                                       |        | ihat ar<br>burse<br>Atte<br>b<br>b<br>b | e high<br>enda<br>202 P<br>801B<br>802 M<br>804 S<br>805 S<br>813 F | ULL O<br>LANG<br>AATH<br>COCIAL        | I can I<br>I<br>UT M/<br>ULAGE        | be clia<br>Day<br>IMM<br>ATH<br>E ART<br>DIES | Tee<br>LAI<br>S POI<br>FAI<br>BRI<br>CAI                                                                                                    | view of<br>'erm<br>by (<br>acher<br>RSEN C<br>HLMEIEI<br>LLDORF<br>LLDORF<br>LLDORF<br>SHHOU | Haily p<br>COUI<br>:<br>R L<br>F I<br>:<br>ER C<br>SEN L | rse   | Perio            | eds Al<br>2<br>3<br>2<br>2<br>2<br>2<br>2<br>2 | Excu | t Tard         | Une           | arly F           | teleas<br>0<br>1<br>0<br>0<br>0<br>0 | Exern | reser<br>1<br>0<br>0<br>1<br>1<br>0 | nt |

Image 23: Student Attendance

The attendance colors are defined as follows. These definitions can vary by district.

| Color  | Code      | Definition                                                                                                    |
|--------|-----------|----------------------------------------------------------------------------------------------------|
| Green  | Excused   | Parents notify the school with a reason for the absence and district policy determines if this is an excused absence, such as illness, funerals, medical appointments, etc. |
| Red    | Unexcused | Districts have determined that the absence is not excused. This might include truancy, suspensions, unplanned vacations, etc.                                               |
| Grey   | Exempt    | These are usually school-sponsored events, such as field trips, concerts or athletic activities.                                                                            |
| Yellow | Unknown   | The reason for the absence has not been verified by school staff.                                                                                                    |
|        |           | Attendance taken by the teacher displays in yellow until it has been verified by school staff and an excuse type has been assigned.                                         |
|        |           |                                                                                                    |

Clicking on any instructional day in the calendars will generate an **Attendance Detail** pop up for that day. Attendance Details displays a detailed view of the day listing each period long with the course and time detail.

.....

If an attendance event occurred on the day, then the attendance code and description will display in the **Description** column. If a school has selected attendance comments as an option on the Portal Options tab then attendance comments will be displayed. Click the "X" in the top tight corner to return to the original screen.

|        | January 4, 2011 - Tuesday (Even Day)<br>Term: QT2 |                     |                            |          |  |  |  |  |  |  |  |
|--------|---------------------------------------------------|---------------------|----------------------------|----------|--|--|--|--|--|--|--|
| Period | Course                                            | Time                | Description                | Comments |  |  |  |  |  |  |  |
| PT     | 850 PRIMETIME                                     | 08:00 AM - 08:13 AM | ERex:Early Release Excused |          |  |  |  |  |  |  |  |
| 1      | 802 MATH                                          | 08:15 AM - 09:00 AM | ERex:Early Release Excused |          |  |  |  |  |  |  |  |
| 2      | 801B LANGUAGE ARTS                                | 09:03 AM - 09:59 AM |                            |          |  |  |  |  |  |  |  |
| 3      | 821 INST TECH                                     | 10:01 AM - 10:46 AM |                            |          |  |  |  |  |  |  |  |
| 4      | 804 SOCIAL STUDIES                                | 10:48 AM - 11:40 AM |                            |          |  |  |  |  |  |  |  |
| 5      | 813 FCS                                           | 11:42 AM - 12:17 PM |                            |          |  |  |  |  |  |  |  |
| 6      | 888 LUNCH                                         | 12:19 PM - 01:10 PM |                            |          |  |  |  |  |  |  |  |
| 7      | 805 SCIENCE                                       | 01:12 PM - 01:55 PM |                            |          |  |  |  |  |  |  |  |
| В      | 202 PULL OUT MATH                                 | 01:57 PM - 02:42 PM |                            |          |  |  |  |  |  |  |  |
| 9      | 833 VOCAL MUSIC                                   | 02:45 PM - 03:30 PM |                            |          |  |  |  |  |  |  |  |
| ACT    | 110 TEAM MATES                                    | 03:31 PM - 03:32 PM |                            |          |  |  |  |  |  |  |  |

Image 24: Attendance Detail for a Specific Date

Each summary tab provides a detailed view of the students period-based attendance. Selectable links are displayed in blue. Clicking a right facing triangle displays a list of the dates which are included in the attendance period totals. Selecting a date allows the user to view the Attendance Details for the day. When a period count link is selected a pop up displays excuse type detail. The Period tab allows the user to move from one term to the next using the arrows located below Attendance Summary by Period. The Term tab offers an additional column displaying Whole/Half day attendance for each term.

| Course Period Day                                                                                              | Term                                                   |                    |               |         |
|----------------------------------------------------------------------------------------------------|--------------------------------------------------------|--------------------|---------------|---------|
| Attendance Summa<br>Term: <b>O</b> Q1<br>11/02/2010 - 01/2                                                     | 179 by F<br>72 D<br>23/2011                            | Period             |               |         |
| Period                                                                                                    | Absent                                                 | Tardy              | Early Release | Present |
| <ul> <li>PT (08:00 AM-08:13 AM)</li> </ul>                                                                     | 2                                                      | 0                  | 1             | 0       |
| 01/03/2011 Monday - Pres<br>01/04/2011 Tuesday - Earl<br>01/07/2011 Friday - Absen<br>01/10/2011 Monday - Abse | ent Exempt<br>y Release I<br>it Unexcusi<br>ent Excuse | Excused<br>ed<br>d |               |         |
| 1 (08:15 AM-09:00 AM)                                                                                          | 1                                                      | 0                  | 1             | 0       |
| <ul> <li>2 (09:03 AM-09:59 AM)</li> </ul>                                                                      | 2                                                      | 0                  | 0             | 0       |
| ► 3 (10:01 AM-10:46 AM)                                                                                        | 1                                                      | 0                  | 0             | 0       |

Image 25: Attendance Summary by Period

In the Attendance Summaries, numbers or dates indicating attendance events can be clicked on to generate an additional detail screen about that attendance event or day. Clicking a number, such as an absence total, will display a detail screen as in the image below, describing attendance events as Excused, Unexcused, Exempt or Unknown..

| Attendance Sun       | nm | ary | / b | Y | Da | ау |     |    |     |      |         |    |           |  |
|----------------------|----|-----|-----|---|----|----|-----|----|-----|------|---------|----|-----------|--|
| Date                 | PT | 1   | 2   | 3 | 4  | 5  | 6   | 7  | 8   | 9    | ACT     |    |           |  |
| 01/18/2011 Tue       |    |     |     |   |    | 1  | Abs | en | t D | etai | ils     |    | ×         |  |
| 01/11/2011 Tue       |    |     |     |   |    |    | à   |    |     |      |         |    |           |  |
| 01/10/2011 Mon       | A  | A   | A   | A | A  | (  |     |    | 2   |      |         | Pe | eriod: PT |  |
| 01/07/2011 Fri       | A  |     | A   |   |    | -  |     |    |     | Exc  | used    |    | 2         |  |
| 01/05/2011 Wed       |    |     |     |   | E  |    |     |    |     | Une  | excused |    | 1         |  |
| 01/04/2011 Tue       | E  | E   |     |   |    |    |     |    |     | Unk  | nown    |    | 0         |  |
| 01/03/2011 Mon       | Р  | Р   | P   | Р | P  | P  | Р   | P  | P   |      |         |    |           |  |
| 10/04/2010 Mon       | A  | A   | A   | A | A  | A  | A   | A  | A   | A    |         |    |           |  |
| Absent Totals        | 3  | 2   | 3   | 2 | 2  | 3  | 2   | 2  | 2   | 2    | 0       |    |           |  |
| Tardy Totals         | 0  | 0   | 0   | 0 | 0  | 0  | 0   | 0  | 0   | 1    | 0       |    |           |  |
| Early Release Totals | 1  | 1   | 0   | 0 | 0  | 0  | 0   | 0  | 0   | 0    | 0       |    |           |  |
| Present Totals       | 0  | 0   | 0   | 0 | 0  | 0  | 1   | 1  | 1   | 0    | 0       |    |           |  |

Image 26: Attendance Detail Screen

# **Behavior**

The **Behavior** tab displays records for both positive behavior events, such as a student being recognized for a special accomplishment, and negative behavior events, such as disruptive or violent behavior. The information in this tab allows parents to learn more about actions, consequences and remedial steps taken by the school.

| Mallory    |   | Behavior Events     |                  |          |          |            |
|------------|---|---------------------|------------------|----------|----------|------------|
| Calendar   | > | Test Behavior       |                  |          |          |            |
| Schedule   | > |                     |                  |          |          |            |
| Attendance | > | Date                | Event            | Demerits | Role     | Resolution |
| Behavior   |   | 01/18/2011-01:38 PM | Bus Violation #2 | 0        | Offender |            |
| Health     | > |                     |                  |          |          |            |

Image 27: Student Behavior Events

This tab lists the date an event occurred, what the event was, the number of demerits received as a result of the incident, the role of the student in the event and the steps taken to resolve the event. Hovering over the Event or the Resolution displays the comments that have been entered by the school.

### Health

Every state mandates a series of vaccination to be administered to students over the course of their time in school. Campus tracks compliance with these vaccine requirements based on state requirements. After parents provide documentation verifying that students have received immunizations, the **Immunizations** section can be used as an easy reference for tracking that a student's vaccinations are up-to-date.

A note indicating when the student received his or her last **Sports Physical** also appears in the Health tab.

| Mallory              | Health                                                                                                    |
|----------------------|----------------------------------------------------------------------------------------------------|
| Calendar >           | Immunizations                                                                                                    |
| Schedule >           | * Vaccines with no Compliance Status are not mandatory or they contribute to the Compliance Status of another vaccine.                |
| Attendance >         |                                                                                                    |
| Behavior >           | Doses                                                                                                    |
| Health               | Vaccine Compliance Status 1 2 3 4 5                                                                                                   |
| Assessment >         | Diphtheria-tetanus-pertussis, combined [DTaP, DTP] Compliant 02/05/1997 04/09/1997 06/04/1997 06/09/1998 07/23/2002                   |
| Graduation Planner > | Hemophilus influenza, type B [Hib]         No Requirement         02/05/1997         04/09/1997         06/04/1997         06/09/1998 |
| Transportation >     | Hepatitis B [Hep B]         Compliant         12/20/1996         02/05/1997         06/04/1997                                        |
|                      | Measles-Mumps Rubella (MMR) Compliant 02/19/1998 07/23/2002                                                                           |
| Cabaal Chaine        | Menactra/Meningococcal * 06/11/2009                                                                                                   |
| School Choice >      | Polio [IPV, OPV] Compliant 02/05/1997 04/09/1997 06/09/1998 07/23/2002                                                                |
| To Do List >         | Tetanus, Diphtheria and Acellular Pertussis [Tdap] No Requirement 06/11/2009                                                          |
| Reports >            | Varicella Compliant 12/03/1999                                                                                                    |
| Diabetic >           |                                                                                                    |
| Early Entry >        | Sports Physical                                                                                                    |
| Family               | Last Sports Physical: 01/18/2011                                                                                                    |
| Messages >           |                                                                                                    |

Image 28: Student Health

This screen can be printed to use when proof of vaccine compliance is required, such as when documentation is needed to attend camps or participate in athletics outside of the district.

( 21

See the Health (Portal) article for more information about immunizations on the Portal.

#### Assessment

The **Assessment** tab stores information regarding a student's performance on various standardized district-wide, state and federal tests and assessments. Although each state or district may label these tests differently, they still serve as important benchmarks of a student's academic achievements, and can be reported to districts and state and federal governments to determine a district's success in teaching required standards. The information displayed here helps parents to be aware of assessments and knowledgeable of their student's progress in them.

| Mallory            |   | Assessment Tests                                                   |
|--------------------|---|--------------------------------------------------------------------|
| Calendar           | > | Test Assessment                                                    |
| Schedule           | > |                                                                    |
| Attendance         | > | District Tests                                                     |
| Behavior           | > | District Assessments - Grade 04 () Date: 05/01/2007 Score: Result: |
| Health             | > |                                                                    |
| Assessment         |   |                                                                    |
| Graduation Planner | > |                                                                    |
|                    |   |                                                                    |

Image 29: Student Assessments

Assessments and the scores earned on them will appear in this tab. Not all assessments will appear on the Portal.

#### **Graduation Planner**

The **Graduation Planner** tab can be used to track student progress towards graduation, including taking and completing required courses. This screen first shows the student's Grade Point Average (GPA) and then shows any specific **Course Requirements** and the student's progress towards accomplishing them. Next, the Graduation Planner lists various required **Standards** and the number of credits that the student has earned in each term or grade level towards meeting that standard. This information is provided by school guidance counselors, teachers and staff.

| Mallory            |    | Graduation Planner              |                                                                            |          |        |     |      |        |        |          |     |             |    |        |             |
|--------------------|----|---------------------------------|----------------------------------------------------------------------------|----------|--------|-----|------|--------|--------|----------|-----|-------------|----|--------|-------------|
| Calendar           | >  | Test Grad Planner               |                                                                            |          |        |     |      |        |        |          |     |             |    |        |             |
| Schedule           | >  | Program: GISH 220 credits       |                                                                            |          |        |     |      |        |        |          |     |             |    |        |             |
| Attendance         | >  | Criteria                        |                                                                            | Requ     | iremen | t   |      | P      | rogres | s        |     |             |    |        |             |
| Attendance         |    | Min Overall GPA                 | 0.00                                                                       |          |        |     | 3.74 |        |        |          |     |             |    |        |             |
| Behavior           | >  |                                 |                                                                            |          |        |     |      |        |        |          |     |             |    |        |             |
| Health             |    | Course Group Requirements       | Requi                                                                      | ement    |        |     | Prog | ress   |        |          |     |             |    |        |             |
| nealui             | -  | Grade:09- AMERICAN HISTORY      | Course                                                                     | e:1 - GP | A-0.5  |     | Cou  | see Pa | ssedið | - Eailed |     |             |    |        |             |
| Assessment         | >  | 1                               | Sourse                                                                     |          | A.0.0  |     | cou  | scora  | oocu.v | - raneu  |     |             |    |        |             |
| Graduation Planner |    | Grade:09- AMERICAN HISTORY<br>2 | Grade:09- AMERICAN HISTORY<br>Courses:1 - GPA:0.5 Courses Passed:0- Failed |          |        |     |      |        |        |          |     |             |    |        |             |
| Transportation     | >  | Standard: Middle School         |                                                                            |          |        |     |      |        |        |          |     |             |    |        |             |
| Fees               | >  | Credit / Standard               | 06                                                                         | 06       | 06     | 07  | 07   | 07     | 08     | 08       | 08  | SUB         | IP | OF     | TOT         |
| School Choice      | >  | MS Courses                      | 52.5/0                                                                     | 52.5/0   | 52.5/0 | 0/0 | 0/0  | 0/0    | 0/0    | 0/0      | 0/0 | 157.5/<br>0 | 90 | -247.5 | 0/0         |
|                    |    | (Overflow)                      | 0/0                                                                        | 0/0      | 0/0    | 0/0 | 0/0  | 0/0    | 0/0    | 0/0      | 0/0 | 0/0         | 0  | +247.5 | 0/0         |
| To Do List         | >  | Total                           | 52.5/0                                                                     | 52.5/0   | 52.5/0 | 0/0 | 0/0  | 0/0    | 0/0    | 0/0      | 0/0 | 157.5/      | 90 | N/A    | 247.5/<br>0 |
| Reports            | >  |                                 |                                                                            |          |        |     |      |        |        |          |     | v           |    |        | •           |
| Diabetic           | >  | Standard: Life Skills Rubric    |                                                                            |          |        |     |      |        |        |          |     |             |    |        |             |
| Early Entry        | `` | Credit / Standard               | 06                                                                         | 06       | 06     | 07  | 07   | 07     | 08     | 08       | 08  | SUB         | IP | OF     | TOT         |
| Carry Enu y        |    | (Overflow)                      | 0/0                                                                        | 0/0      | 0/0    | 0/0 | 0/0  | 0/0    | 0/0    | 0/0      | 0/0 | 0/0         | 0  | +0     | 0/0         |
| Family             |    | Total                           | 0/0                                                                        | 0/0      | 0/0    | 0/0 | 0/0  | 0/0    | 0/0    | 0/0      | 0/0 | 0/0         | 0  | N/A    | 0/0         |
| Messages           | >  | Standard: Middle School - Band  |                                                                            |          |        |     |      |        |        |          |     |             |    |        |             |
| Family Members     | >  | Credit / Standard               | 06                                                                         | 06       | 06     | 07  | 07   | 07     | 08     | 08       | 08  | SUB         | IP | OF     | тот         |
| r analy monitorio  |    | (Overflow)                      | 0/0                                                                        | 0/0      | 0/0    | 0/0 | 0/0  | 0/0    | 0/0    | 0/0      | 0/0 | 0/0         | 0  | +0     | 0/0         |
| Calendar           | >  | Total                           | 0/0                                                                        | 0/0      | 0/0    | 0/0 | 0/0  | 0/0    | 0/0    | 0/0      | 0/0 | 0/0         | 0  | N/A    | 0/0         |

Image 30: Student Graduation Planner

The information in the **Graduation Planner** is color coded as follows:

| Color  | Definition                                                        |
|--------|-------------------------------------------------------------------|
| Green  | Requirements are met and the student is on-track for graduation.  |
| Pink   | The student is missing some requirements in this area.            |
| Yellow | The student has taken additional (overflow) credits in this area. |
| White  | These credits are not required for graduation.                    |

# Transportation

The **Transportation** tab stores two kinds of transportation information. First, it lists the details of the **Bus(es)** the student takes to and from school, including bus number, time of pickup and dropoff, location of bus stop, late bus information, if applicable, and the number of miles transported. Below the Bus Detail is the student's **Parking** information, if applicable. This section lists the make, model and color of the vehicle the student drives to school, as well as the license plate number and whether the student has a parking permit.

| Mallory              | Transportation             |                    |
|----------------------|----------------------------|--------------------|
| Calendar >           | Test Transportation        |                    |
| Schedule >           |                            |                    |
| Attendance >         | Bus Detail                 |                    |
| Behavior >           | In Bus: 51 CNSSP           | Out Bus: 52G CNSSP |
| Health >             | In Time: 08:00 AM          | Out Time: 01:00 PM |
| Assessment >         | In Bus Stop:               | Out Bus Stop:      |
| Graduation Planner > | Late Bus:                  | Miles Transported: |
| Transportation       |                            |                    |
| Fees >               | Parking Detail             |                    |
| School Choice >      | Make:                      | Model:             |
| To Do List >         | Color:                     | Plate Number:      |
| Reports >            | Parking Permit: No car yet |                    |

Image 31: Student Transportation

#### Fees

The **Fees** tab provides a list of all fees assigned to the student. These fees can include a lab fee for a science course, a fee for a field trip or the cost of an athletic activity. Both fees that are still owed and ones that have been paid appear in this list, followed by the ongoing balance for all fees.

| Mallory            |   | Fee Stateme      | nt              |          |         |        |         |
|--------------------|---|------------------|-----------------|----------|---------|--------|---------|
| Calendar           | > | Test Fees        |                 |          |         |        |         |
| Schedule           | > |                  |                 |          |         |        |         |
| Attendance         | > | Fees: 1          | 1               |          |         |        |         |
| Behavior           | > | Balance: \$15.00 | )               |          |         |        |         |
| Health             | > |                  |                 |          |         |        |         |
| Assessment         | > | Due Date         | Fee             | Туре     | Debit   | Credit | Balance |
| Graduation Planner | > | 01/21/2011       | MS Activity Fee | Activity | \$15.00 | \$0.00 | \$15.00 |
| Transportation     | > | Total Balance Du | le for Fees:    |          |         |        | \$15.00 |
| Fees               |   |                  |                 |          |         |        |         |
| School Choice      | > |                  |                 |          |         |        |         |

Image 32: Student Fees

# **School Choice**

School Choice allows students to attend a different school than the one mandated by their geographic location and its attendance school and district boundaries. Not all districts use this program. In area where School Choice is used, students can apply to attend a variety of participating private and public schools, usually based on a system of vouchers, tax credits and scholarships. The program is designed to give parents more input as to which primary and secondary schools their children attend.

The **School Choice** tab allows parents to submit school choice applications and track their status towards possible admission and enrollment in the following school year.

24

| Mallory            |   | School Choic                                                                       | e Applicatio     | ons                    |                   |              |              |             |  |  |
|--------------------|---|------------------------------------------------------------------------------------|------------------|------------------------|-------------------|--------------|--------------|-------------|--|--|
| Calendar           | > | School Choice A                                                                    | oplication Sub   | mittal                 |                   |              |              |             |  |  |
| Schedule           | > | There are currently 1 school(s) accerting annications for Mallory Kommer, grade 11 |                  |                        |                   |              |              |             |  |  |
| Attendance         | > | Which school would                                                                 | you like to subm | it an application for? |                   |              |              |             |  |  |
| Behavior           | > | School                                                                             |                  | Calendar               |                   | Grade        | Sequence     |             |  |  |
| Health             | > | 001 Senio                                                                          | r High           | 11-12 001 Senior       | High              | 11           | 1st Choice 💙 |             |  |  |
| Assessment         | > |                                                                                    |                  |                        |                   |              |              |             |  |  |
| Graduation Planner | > | Submit Applicat                                                                    | ion              |                        |                   |              |              |             |  |  |
| Transportation     | > |                                                                                    |                  |                        |                   |              |              |             |  |  |
| Fees               | > | School Choice A                                                                    | oplication(s) y  | ou have already        | submitted for app | proval.      |              |             |  |  |
| School Choice      |   | Sequence                                                                           | School           | Calendar               | Grade             | Approval Sta | atus Ac      | cepted Appl |  |  |
| To Do List         | > |                                                                                    |                  |                        |                   |              |              |             |  |  |

Image 33: Student School Choice

# To Do List

The **To Do List** tab provides a summary of assignments that are due and/or late for that student. The summary includes the Course and Assignment, the Date Assigned, Due Date and the Days Remaining or Overdue.

| Jessica                                 | Jessica's To Do List                                                          |
|-----------------------------------------|-------------------------------------------------------------------------------|
| Registration:<br>11-12 019 Westridge MS | Fitter by Date All Dates 😽 🖨 Print                                            |
| Calendar                                |                                                                               |
| Schedule                                | <u>Course</u> Assignment Date Assigned <u>Due Date</u> Days Remaining/Overdue |
| Attendance                              | 7 702even2-1 MATH Task Assignment A2 01/18/2011 01/27/2011 5                  |
| Behavior                                |                                                                               |
| Health                                  |                                                                               |
| Assessment                              |                                                                               |
| eTranscript Center                      |                                                                               |
| Graduation Planner                      |                                                                               |
| Transportation                          |                                                                               |
| Fees                                    |                                                                               |
| School Choice                           |                                                                               |
| To Do List                              | -                                                                             |

Image 34: Student To Do List

The To Do List can be filtered to show All Dates or only assignments for a specific month. Clicking the **Print** icon will generate the List in PDF format to be printed.

#### **Reports**

The **Reports** tab allows parents to generate reports of information such as missing assignments, a student's schedule, and any transcripts or report cards that are available.

These reports generate in PDF format using Adobe Acrobat Reader.

| Emily                | Reports                                                       |
|----------------------|---------------------------------------------------------------|
| Calendar >           | District Comments here                                        |
| Schedule >           | Student Schedule                                              |
| Attendance >         | Missing Assignments                                           |
| Health >             |                                                               |
| Assessment >         | Reports on this page require the Adobe Acrobat Reader (free). |
| Graduation Planner > | Acture                                                        |
| Transportation >     |                                                               |
| Fees >               |                                                               |
| To Do List >         |                                                               |
| Reports              |                                                               |
| Family               |                                                               |

*Image 35: Student Reports* 

If applicable, a student's Personalized Learning Plan (PLP) may be listed here. A PLP helps students take responsibility for their learning by establishing academic goals, finding instructional strategies to meet those goals and viewing education in a broad and unified way. Parents can view student progress and accomplishments for each student PLP here.

Also, a student's Individualized Education Plan (IEP) may be posted here. Each public school child who receives special education and related services must have an IEP. Each IEP is designed for one student only and is a personalized document. The IEP creates an opportunity for teachers, parents, school administrators, related services personnel and students (when appropriate) to work together to improve educational results for children with disabilities.

# **Custom Tabs**

Districts have the option to create custom tabs to allow parents to monitor other aspects of students' participation in school. Examples of custom tabs include tracking additional programs a student participates or specific medical needs. Custom Tabs that are marked to display in the portal and are not external links display in the student section if information has been entered and saved for the student. Custom tab labels are not translated if a user is viewing the portal in a language other than English. Custom tabs that are marked to display in the portal and are external links will display in blue at the bottom of the navigation pane.

# User Account

The third navigation pane can be used to manage account details, such as passwords and contact information.

| Family              |   |
|---------------------|---|
| Messages            |   |
| Family Members      | > |
| Calendar            | > |
| Payments            | > |
| Food Service        | > |
| To Do List          | > |
| User Account        |   |
| Change Password     | > |
| Contact Preferences | > |
| Access Log          | > |
|                     |   |

Image 36: User Account Toolbar

# Change Password

Some districts require users to reset their passwords from time to time, but users also have the option of changing their passwords at any time. See the Security Features section above for guidelines on creating strong passwords.

| Family              |   | Change Account Pa   | asswoi |
|---------------------|---|---------------------|--------|
| Messages            | > |                     |        |
| Family Members      | > | Old Password        |        |
| Calendar            | > | New Password        |        |
| Payments            | > | verity New Password |        |
| Food Service        | > |                     | Change |
| To Do List          | > |                     |        |
| User Account        |   |                     |        |
| Change Password     |   |                     |        |
| Contact Preferences | > |                     |        |

Image 37: Changing User's Password

### **Contact Preferences**

It is important for users to have up-to-date contact information that can be used by Campus Messenger to distribute timely information to parents. Not all districts use this program. Users should verify that contact information is correct and then indicate which types of messages should be directed to each phone or email address, such as high priority, attendance, behavior and general notices. Users can also use this tab to select the preferred language for messages, English or Spanish.

| Family              |   | Message Contact Preferences                                                                                                    |                                       |                          |                     |                 |            |
|---------------------|---|----------------------------------------------------------------------------------------------------|---------------------------------------|--------------------------|---------------------|-----------------|------------|
| Messages            | > |                                                                                                    |                                       |                          |                     |                 |            |
| Family Members      | > | Email Address: kommermom@email.com                                                                                               |                                       |                          |                     |                 |            |
| Calendar            | > |                                                                                                    |                                       |                          |                     |                 |            |
| Payments            | > | Instructions:                                                                                                    |                                       |                          |                     |                 |            |
| Food Service        | > |                                                                                                    |                                       |                          |                     |                 |            |
| To Do List          | > | For each type of message (High Priority, Attendand<br>You may select to receive a message on more that                           | e, General, Teacher) s<br>one device. | select how you prefe     | r to receive that r | nessage.        |            |
| User Account        |   | To change or add a phone number you will need to                                                                                 | contact your school's                 | administrative offices   | 5.                  |                 |            |
| Change Password     | > |                                                                                                    | High Priority                         | Attendance               | Behavior            | General         | Teacher    |
| Contact Preferences |   | Household Phone (555)263-7482                                                                                                    | <b>v</b>                              |                          |                     |                 |            |
| Access Log          | > | Cell Phone (555)101-1024                                                                                                    | <ul><li>✓</li></ul>                   | <b>~</b>                 |                     | <b>~</b>        |            |
|                     |   | Work Phone (555)332-7683                                                                                                    | <b>V</b>                              |                          |                     |                 |            |
| Care E1             |   | Other Phone (555)110-5122                                                                                                    | <b>V</b>                              |                          |                     | <b>~</b>        |            |
| Care E2             |   | Email                                                                                                    |                                       |                          |                     |                 |            |
|                     |   | ↑ Your district may send some communications in I<br>specify your preferred language.<br>Preferred Language US English ❤<br>Save | anguages other than Ei                | nglish, if you prefer to | be contacted in     | a another langu | age please |

Image 38: Message Contact Preferences

See the Change Contact Information (Portal) article for more information about this option.

# Access Log

This tab lists the IP addresses from which parents access the Portal, the times it was accessed and whether the login was successful.

# **Other Links**

Districts and schools can choose to enter a URL on the School Information and District Information tab. The URLs entered will appear as link at the bottom of the navigation pane. These links display in a separate window allowing easy access to the district and school websites.

28

# **Portal Languages**

The Portal is available in four languages:

- English
- Spanish
- Simplified Chinese
- Traditional Chinese

Users can select which option best fits their needs by clicking on the hyperlink of the preferred language on the sign-in page or at the bottom of the Campus Portal after logging in. Selecting a language will display all navigation tab labels and non-student/school specific content into the chosen language. Custom tab are not translated.

| Infinite<br>Campus                                                                                                    | ¿Es la primera vez que ingresa al Portal de Campus?<br>Si ya le han asignado una clave de activación para el Portal de<br>Campus, <u>haga click aquí</u> |  |
|----------------------------------------------------------------------------------------------------|----------------------------------------------------------------------------------------------------|--|
| ¡Bienvenido al Portal de<br>Campus de las Escuelas                                                                                                    | Si usted no tiene una clave de activación, <u>haga click aquí</u>                                                                                        |  |
| Públicas de GRAND ISLAND<br>PUBLIC SCHOOLS !<br>¡Aquí, usted tendrá un acceso<br>instantáneo, actual, preciso y<br>confidencial sobre la<br>asistencia, notas, tareas de<br>su(s) niño(s) y más!<br><b>;Dígame más!</b><br>en In English<br>es En Español<br>中史文简体<br>中史文简体 | Aombre Del Usuario   Contraseña   Ingresar   ¿Problemas al ingresar?                                                                                     |  |

Image 39: Campus Portal in Spanish

| In English | En Español | 简体中文 | <b> </b> |
|------------|------------|------|----------|
|            |            |      |          |

Image 40: Language Selection at the Bottom of the Portal